## MSi

### Instruksi Redeem

# **MS**í

### Step 1 : Daftarkan Produk Anda

#### Step 1 : Sign Up / Login ke MSI Member Center

| PRODUCTS ODM SOLUTIONS COMMUNITY WHAT'S NEW | SUPPORT                                                                                                    | A @ Q |
|---------------------------------------------|----------------------------------------------------------------------------------------------------|-------|
|                                             | Sign Up<br>MSI is committed to respecting and protecting your privacy.<br>The information you are providing here will help us provide you with better service.<br>Items marked with * are required for application |       |
|                                             | Password* Confirm Password*  Password*  Password*  Password*  Last Name                                                                                                    |       |
|                                             |                                                                                                    |       |
|                                             | I actinovitege and agree to <u>MC Prince</u> Beloc * Captona*  24 + 2  Citatomate                                                                                                    |       |

#### Step 2: Buka halaman pendaftaran produk

| <i>msi</i> | PRODUCTS ODM SOLUTIO | NS COMMUNITY WHAT'S NEW          | SUPPORT              | $\land \ominus \oslash \land$ |
|------------|----------------------|----------------------------------|----------------------|-------------------------------|
|            |                      | My Products                      |                      |                               |
|            |                      | Category Product Name / Serial N | lumber Purchase Date | Warranty Period               |
|            | Account Overview     |                                  | Register New Product |                               |
|            | Ammbership           |                                  |                      |                               |
|            | Reward Program       |                                  |                      |                               |
|            | Shout Out            |                                  |                      |                               |
|            | Promotions           |                                  |                      |                               |
|            | Product              |                                  |                      |                               |
|            | My Products          |                                  |                      |                               |
|            | Product Registration |                                  |                      |                               |
| _          | Appointment Service  |                                  |                      |                               |

#### Step 3 : Klik "Register New Product"

| nsi | PRODUCTS ODM SOLUTIONS | COMMUNITY N | WHAT'S NEW SUPPORT           |               |                 | 8 | +) () | Q |
|-----|------------------------|-------------|------------------------------|---------------|-----------------|---|-------|---|
|     | •                      | My Produ    | lects                        |               |                 |   |       |   |
|     |                        | Category    | Product Name / Serial Number | Purchase Date | Warranty Period |   |       |   |
|     | Account Overview       |             | <b>⊡</b> Registe             | r.New Product |                 |   |       |   |
|     | 🟠 Membership           |             |                              |               |                 |   |       |   |
|     | Reward Program         |             |                              |               |                 |   |       |   |
|     | Shout Out              |             |                              |               |                 |   |       |   |
|     | Promotions             |             |                              |               |                 |   |       |   |
|     | Product                | 1           |                              |               |                 |   |       |   |
|     | My Products            |             |                              |               |                 |   |       |   |
|     | Product Registration   |             |                              |               |                 |   |       |   |
|     | Appointment Service    |             |                              |               |                 |   |       |   |
|     | 預約查詢                   |             |                              |               |                 |   |       |   |

#### Step 4 : Klik pada produk untuk mempelajari cara *msi* mengidentifikasi nomor S/N

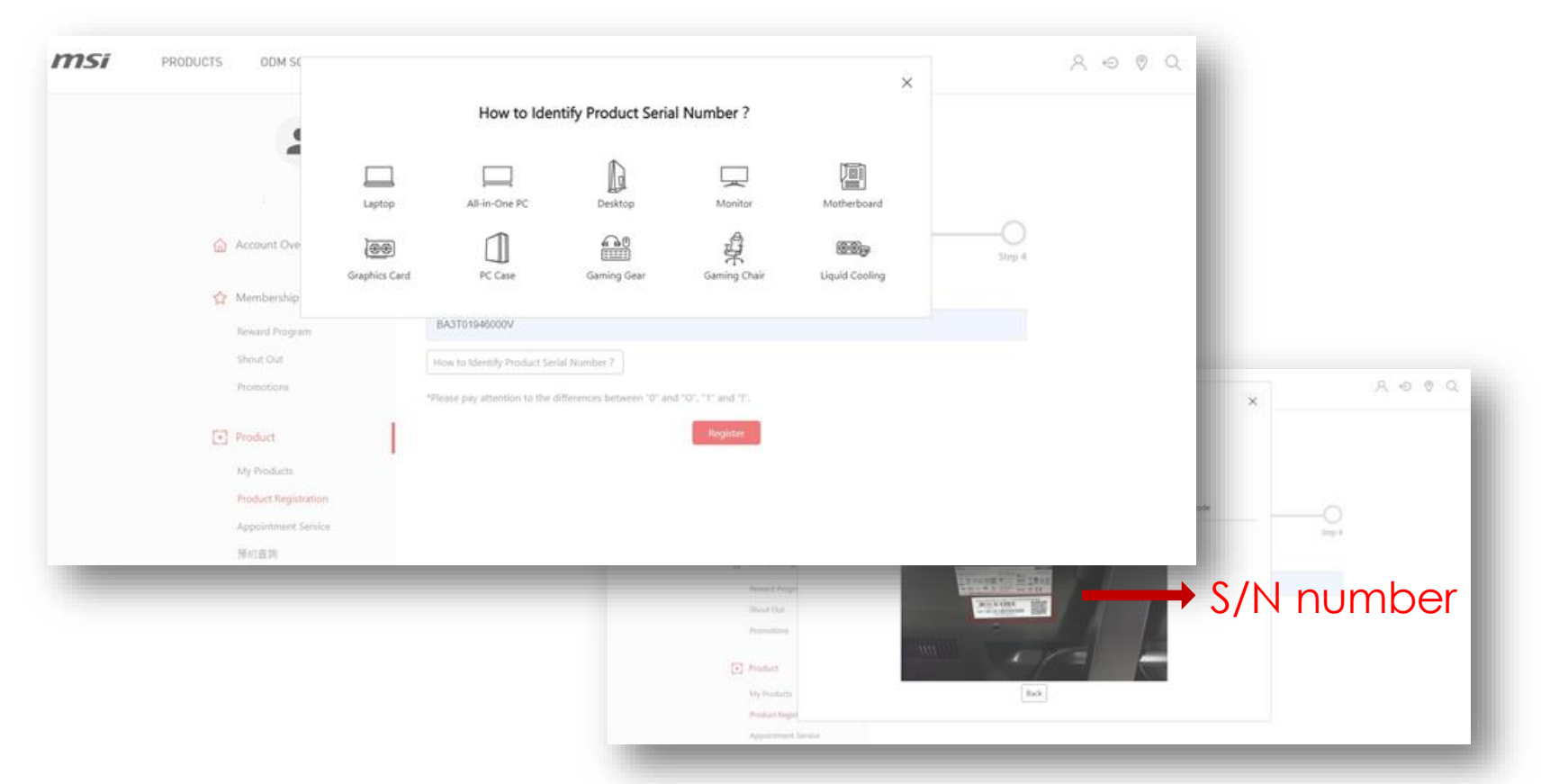

#### Step 5-1 : Isi nomor SN produk

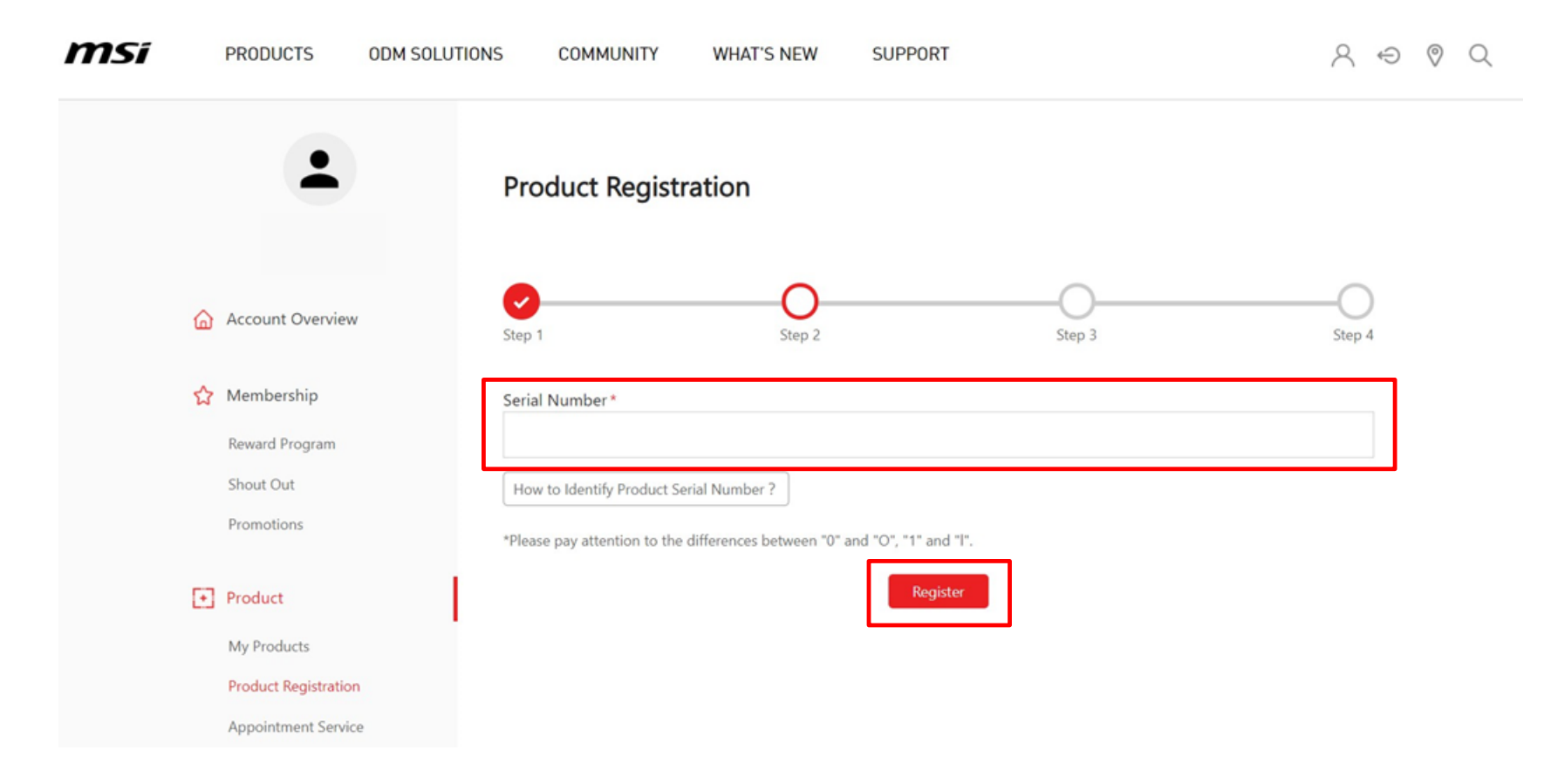

### Step 5-2 : Isi nomor CHK

| SOLUTION | S COMMUNITY                                                                   | WHAT'S NEW SUPPORT                                                                                              |                                                        |                       |
|----------|-------------------------------------------------------------------------------|----------------------------------------------------------------------------------------------------|--------------------------------------------------------|-----------------------|
|          | •                                                                             | Product Registration                                                                                            |                                                        |                       |
| ۵        | Account Overview                                                              | Step 1 Step 2                                                                                                   | Step 3                                                 | Step 4                |
| ☆        | Membership<br>Reward Program<br>Shout Out<br>Promotions                       | Product Type "<br>Product Name "                                                                                |                                                        |                       |
|          | Product<br>My Products<br>Product Registration<br>Appointment Service<br>預約宣詞 | Model *                                                                                                    |                                                        |                       |
| G        | Support<br>Web Ticket                                                         | CHK*<br>Please find the Serial Number sticker on the product<br>example on where the CHK code could be found) � | and input the 3 digit CHK code as shown below (The ima | ige shown below is an |

### Step 5-3 : Lengkapi form pendaftaran produk

|                      | CHK*                                                                                                    |
|----------------------|----------------------------------------------------------------------------------------------------|
| Support              |                                                                                                    |
| Web Ticket           | Please find the Serial Number sticker on the product and input the 3 digit CHK code as shown below (The image shown below is an example on where the CHK code could be found) 👁 |
| Ticket History       | Region / Location *                                                                                                    |
| Apply for Service    | Select                                                                                                    |
| Repair Inquiry       |                                                                                                    |
| Live Chat            | Store Name *                                                                                                    |
|                      | Select                                                                                                    |
| & Account            | Durchare Date *                                                                                                    |
| My Profile           | Purchase Date ::                                                                                                    |
| Login Management     |                                                                                                    |
| Change Password      | Where did you purchase the product *                                                                                                    |
| Subscribe            | Retail store     Online retailer     Reseller                                                                                                    |
|                      | Invoice Upload *                                                                                                    |
| 🔼 Jangan lupa        | <b>選擇橫案</b> 未過擅任何編業                                                                                                    |
| untuk upload invoice | Please resite the image to a width no oceater than 16/0 ev / ing. oif ingst                                                                                                    |
| bukti pembelian!     | The invoice should include the model name, invoice date, and invoice number.                                                                                                    |
|                      | Captcha *                                                                                                    |
|                      | 23 + 9 =                                                                                                    |
|                      | CReformat                                                                                                    |
|                      | Captcha                                                                                                    |
|                      |                                                                                                    |
|                      | Next                                                                                                    |

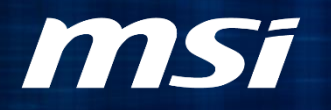

### Step 2: Redeem Promosi yang Memenuhi Syarat

#### Step 6-1 : Buka halaman "Promotions" dan klik redeem

7751

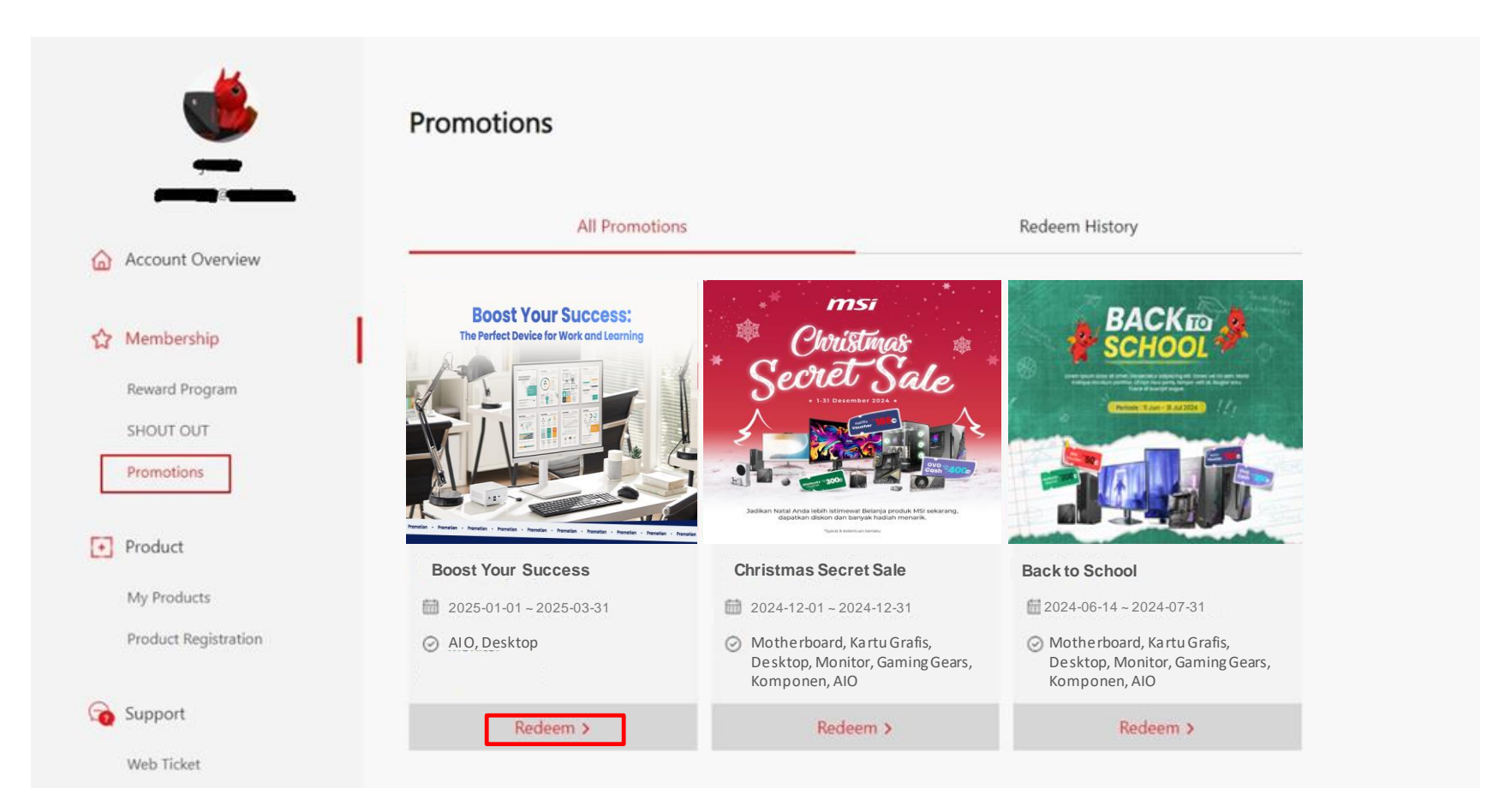

#### Step 6-2: Upload foto SN produk, dan klik checkbox, *msi* Iengkapi informasi yang diperlukan, kemudian klik "Next"

|                                                                                                    | Promotion Redeem                                                                                                    |     |
|----------------------------------------------------------------------------------------------------|----------------------------------------------------------------------------------------------------|-----|
| Actual General                                                                                                    | Boost Your Success<br>The finde to be firmed and coming                                                                                                    |     |
| Teners Propos (0)<br>Second Propos<br>Visit Col<br>Paratel                                                                                                    | Construction Construction Const |     |
| • Preduct                                                                                                    | and the set of the set of the set of the set of the set of the set                                                                                                    |     |
| the Predator                                                                                                    | Recommend Recommend Researched Recontinued                                                                                                    |     |
| madure expension                                                                                                    | I Relate Broken                                                                                                    |     |
|                                                                                                    | ABANIN PROACE                                                                                                    |     |
| Co Tasport                                                                                                    | Pychaie Zere Pychaed Report Louisins Company Product Nene / Serie Nortice Topical                                                                                                    | ÷., |
| upper Californi                                                                                                    |                                                                                                    | _   |
| Column Contractor                                                                                                    | 2025-01-01 Indonesia Modern AM242 12M                                                                                                    |     |
| - Last - Long                                                                                                    | 2355-1-1 Indonesia Modern AM24212M                                                                                                    |     |
| thing comp<br>Agent for Second<br>Dispersive                                                                                                    | Regard Information                                                                                                    |     |
| i da at consej<br>Agos for Sonna<br>Ngar Malany<br>Los Clar                                                                                                    | Regional Information                                                                                                    |     |
| Marrison<br>App Internet<br>Marrison<br>Ten Ten<br>& Account                                                                                                    | Region followed                                                                                                    |     |
| Alast comp<br>Apple for party<br>Mart Mart<br>Saur Mart<br>Saur Mart<br>Age Factor                                                                                                    | Register information Register information Register  |     |
| Maar room<br>Apple to partice<br>Maar Maley<br>Tee Con<br>Apple Tee<br>Apple Management                                                                                                    | Request Information Request Information Reques |     |
| Materiang<br>Appliester<br>Baser Many<br>See Con<br>Agricultur<br>Agricultur<br>Organisest<br>Descare                                                                                                    | Regard Information Regard Information Regard Information Regard Information Regard Information Regard Information Regard Regard Information Regard Regard Information Regard Regard Information Regard Regard |     |
| Matterning<br>Apply to comp<br>Base Mary<br>To Con<br>A Anner<br>Applement<br>Cooperference<br>Cooperference                                                                                                    | Register Information                                                                                                    |     |
| illations<br>Apply to Series<br>Sain Many<br>Line Can<br>Can<br>Apply and<br>Apply and<br>Apply and<br>Apply Apply and<br>Apply Apply apply apply apply apply<br>Apply Apply apply apply apply<br>Apply Apply apply apply<br>Apply Apply apply<br>Apply Apply apply<br>Apply Apply apply<br>Apply Apply apply<br>Apply Apply apply<br>Apply Apply apply<br>Apply Apply apply<br>Apply Apply apply<br>Apply Apply apply<br>Apply Apply Apply<br>Apply Apply Apply<br>Apply Apply<br>Apply Apply<br>Apply<br>Apply Apply<br>Apply<br>Apply | Register televentor Register televentor Regist |     |
| inan-manj<br>Ngapin-tanan<br>Sano-Manj<br>Sano-Manj<br>Maninet<br>Ngapin-tanapanat<br>Danga Pananat<br>Danga Pananat                                                                                                    | Address Maddenia Markel 212M     Address Maddenia Markel 212M     Address Markel 212M     Address Markel 2                                                                                                    |     |
| inter-unig<br>Replet-bases<br>San Date<br>San Date<br>Apirata<br>San San<br>San San<br>San<br>San                                                                                                    | Respect Information Respect Information Respect Information Respect Information Respect Respect Respec |     |
| inter-unig<br>Nep de Santa<br>Sant Mart<br>Sant Mart<br>Mart<br>Mart<br>Mart<br>Mart<br>Mart<br>Mart<br>Mart                                                                                                    | Respect Information Respect Information Respec |     |
| inar-ung<br>Ngg tri baren<br>taga triang<br>inar Chu<br>Kanang<br>Nga triang<br>Nga triang<br>Nga                                                                                                  | Address     Address     A      |     |
| Site room<br>Repletions<br>to the<br>set of the<br>Site Site<br>Repletions<br>Site Sites<br>Sites                                                                                                    | Address Market 12M     Modern MAR 22 12M     move                                                                                                    |     |
| istanoong<br>Ngapirinaa<br>in the<br>Intellig<br>Annae<br>Aginatia<br>ingininaaganat<br>Annae                                                                                                    | Access to the set of the set of the set      |     |
| istanoong<br>Napalo Isaaa<br>Saan Maria<br>San Char<br>Ay Isaa<br>Napalo Saan<br>Saana                                                                                                    | Access and access and access      |     |

# Step 7-1: Periksa informasi yang telah Anda isi, kemudian klik "Redeem"

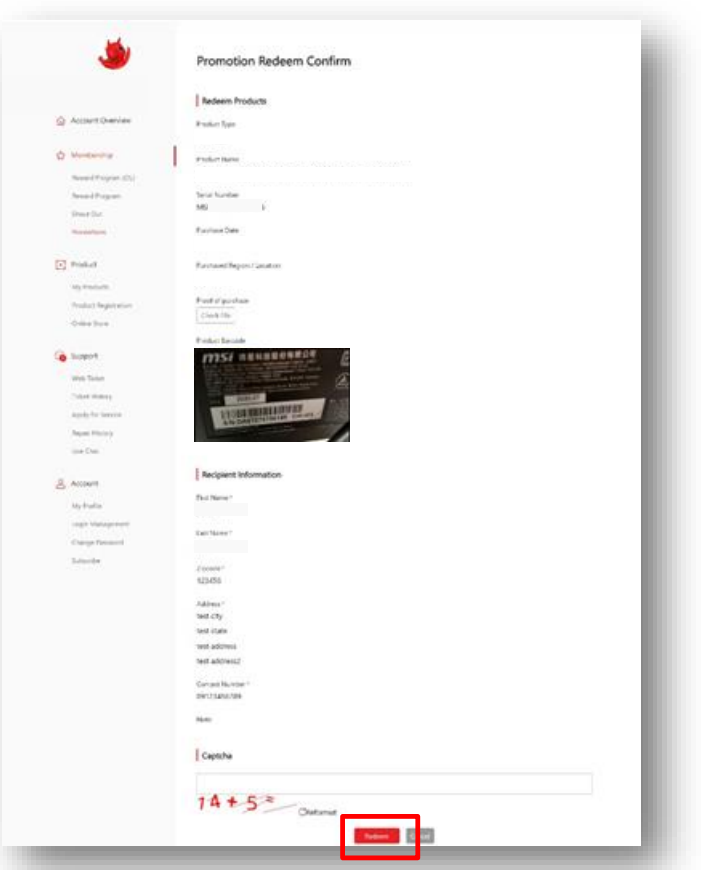

### Contoh Dokumen yang Diupload

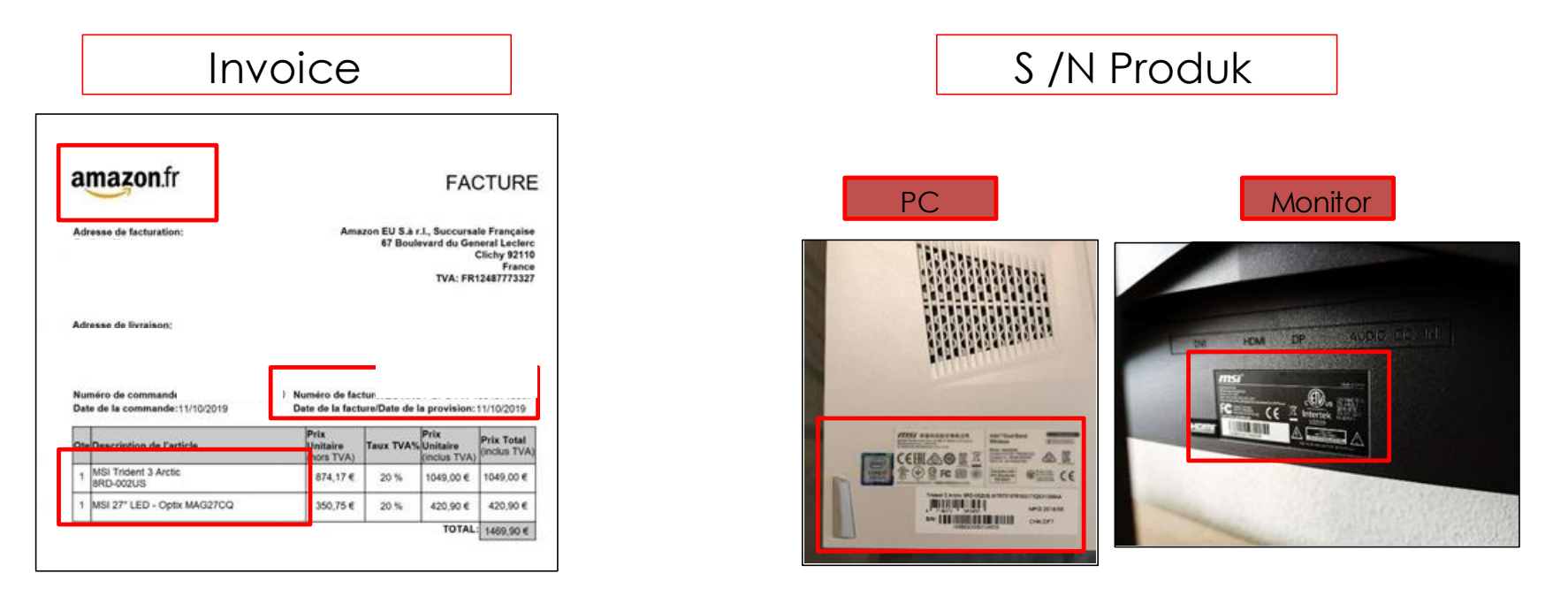

\*Pastikan Anda telah mengupload 2 item berikut:

- 1. Invoice /Bukti Pembelian : tercantum; 1. Nama Toko pembelian, 2. Tanggal Pembelian, 3. Nama Model Pembelian
- 2. Nomor S/N pada produk, bukan pada packaging (upload seperti contoh diatas)

#### Cara Mengidentifikasi nomor S/N dan nomor CHK msi

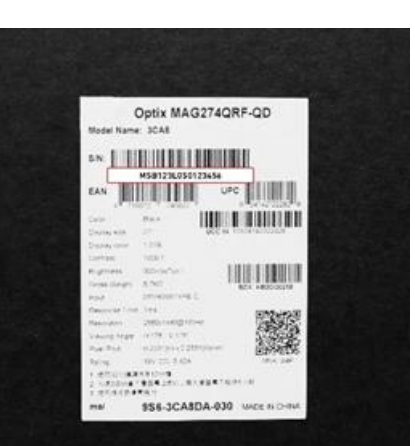

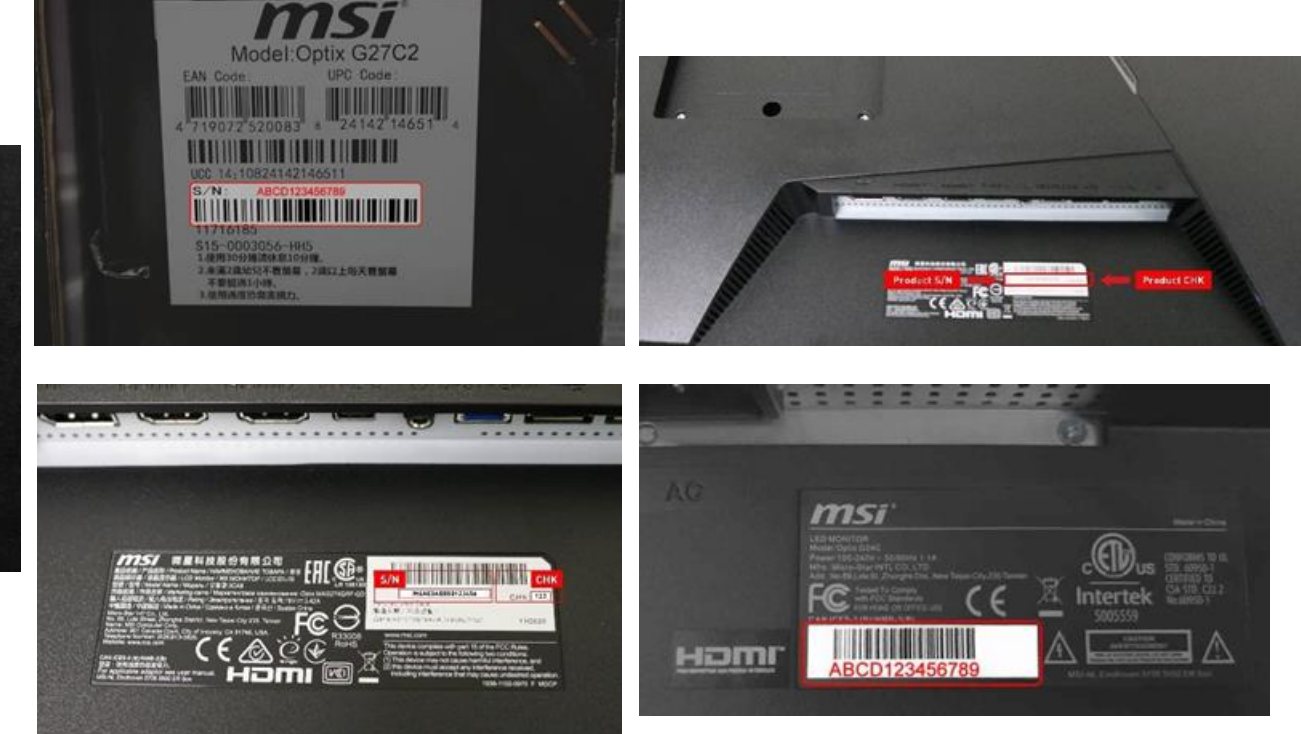

### Step 7-2: Tunggu feedback dari Customer Service MSI

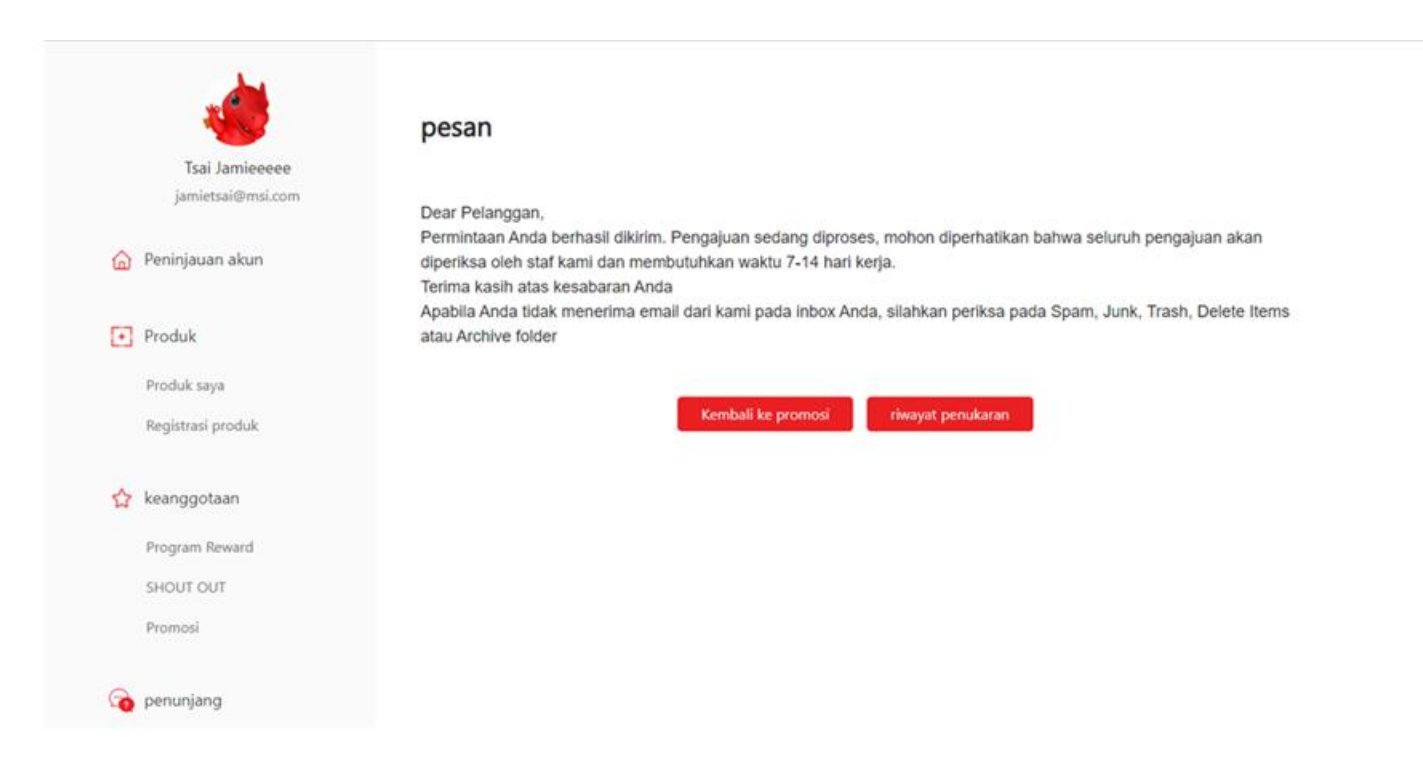

\*Perlu diingat bahwa semua pengajuan redeem mungkin memerlukan waktu hingga 7 – 14 hari kerja untuk diverifikasi.

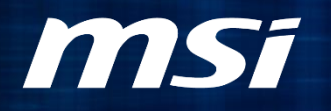

### Periksa Status Redeem Anda

#### Step 8: Buka halaman "Promotions" untuk memeriksa msi status redeem Anda

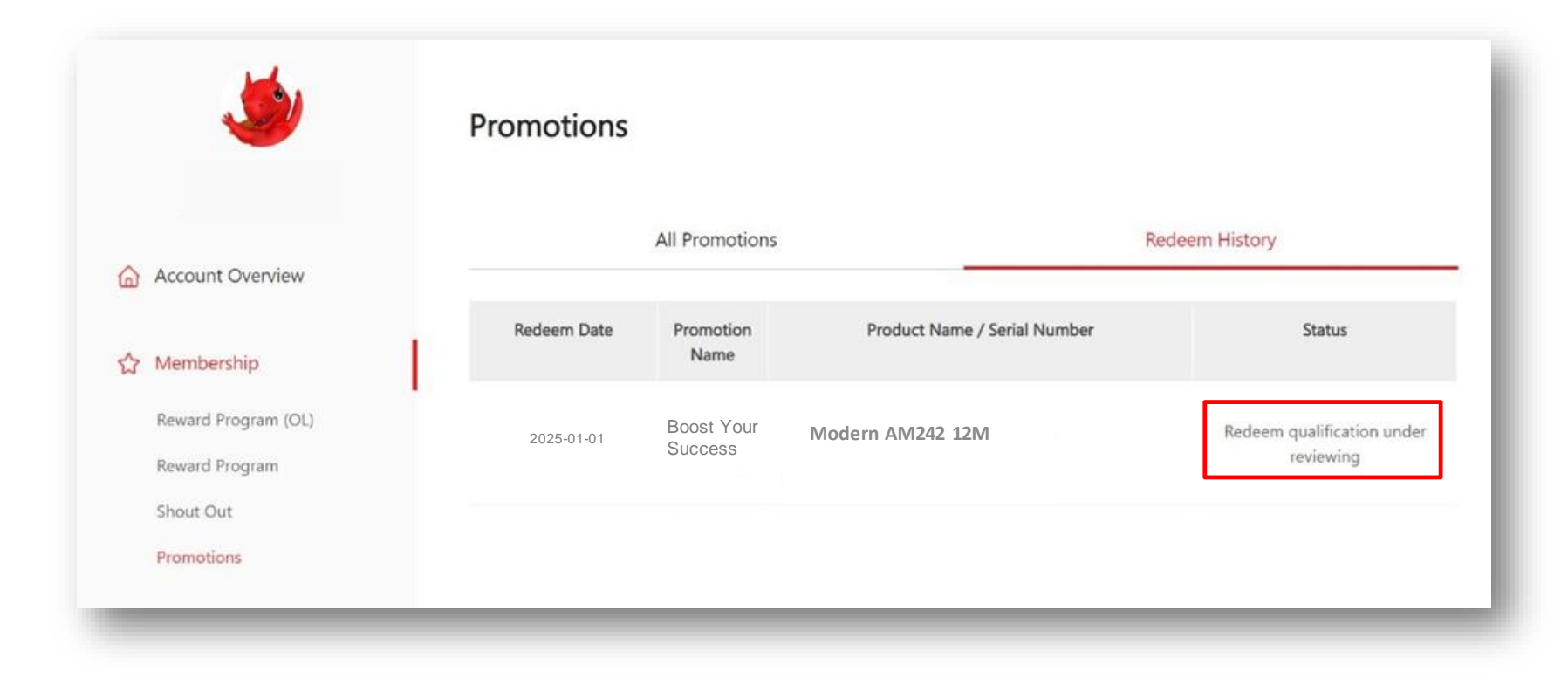

# **MS**í

### Bagaimana Cara Upload Ulang Dokumen yang Diminta?

-00V 3 >> V V>>

τηε φι αργχ, χ οσ <<∀~Ι∀

UL TV3000

πιμεινφο =

OF COMPUTING

 $\pi \upsilon \beta \lambda \iota \chi: <$ 

### Step Kegagalan Redeem 2: Buka halaman My Product: klik "relative promotion"

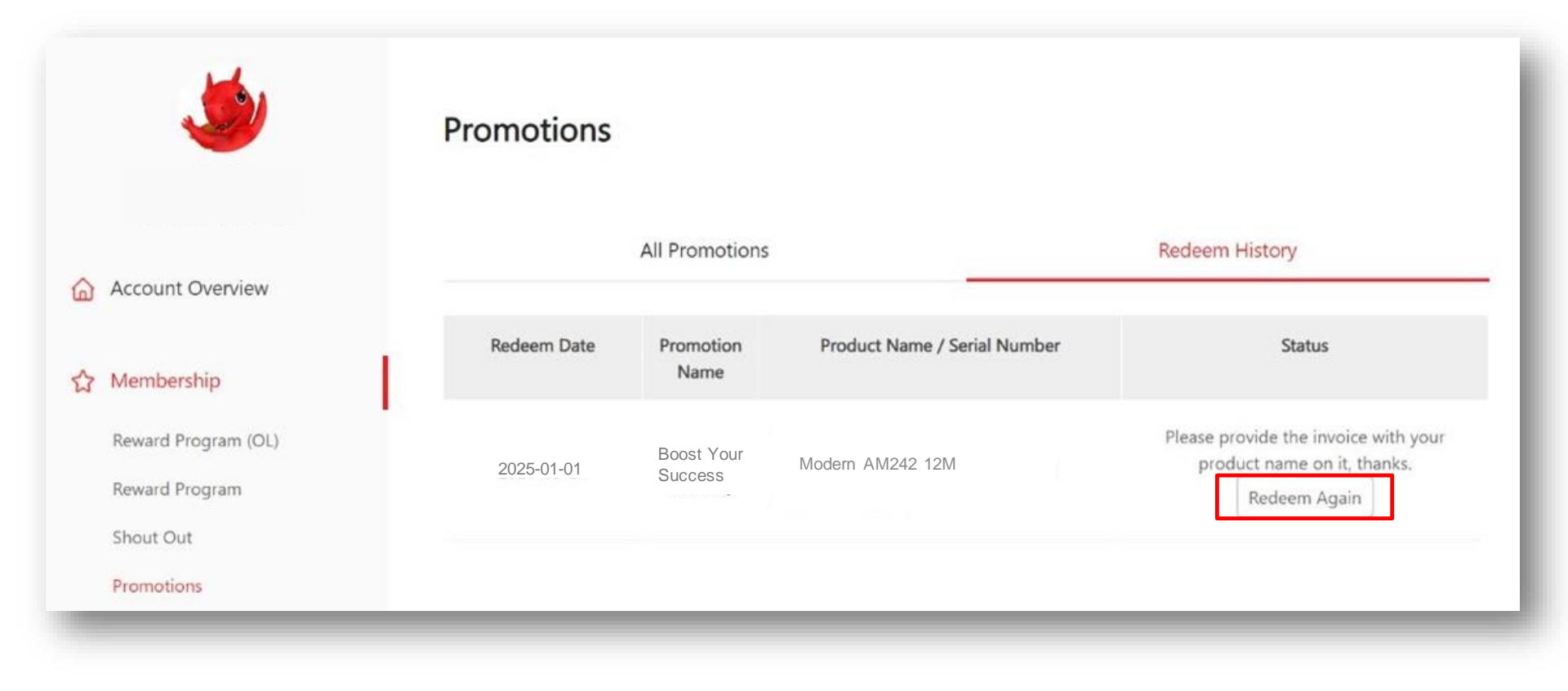

#### Step Kegagalan Redeem 1: Jika menerima pemberitahuan di email Anda

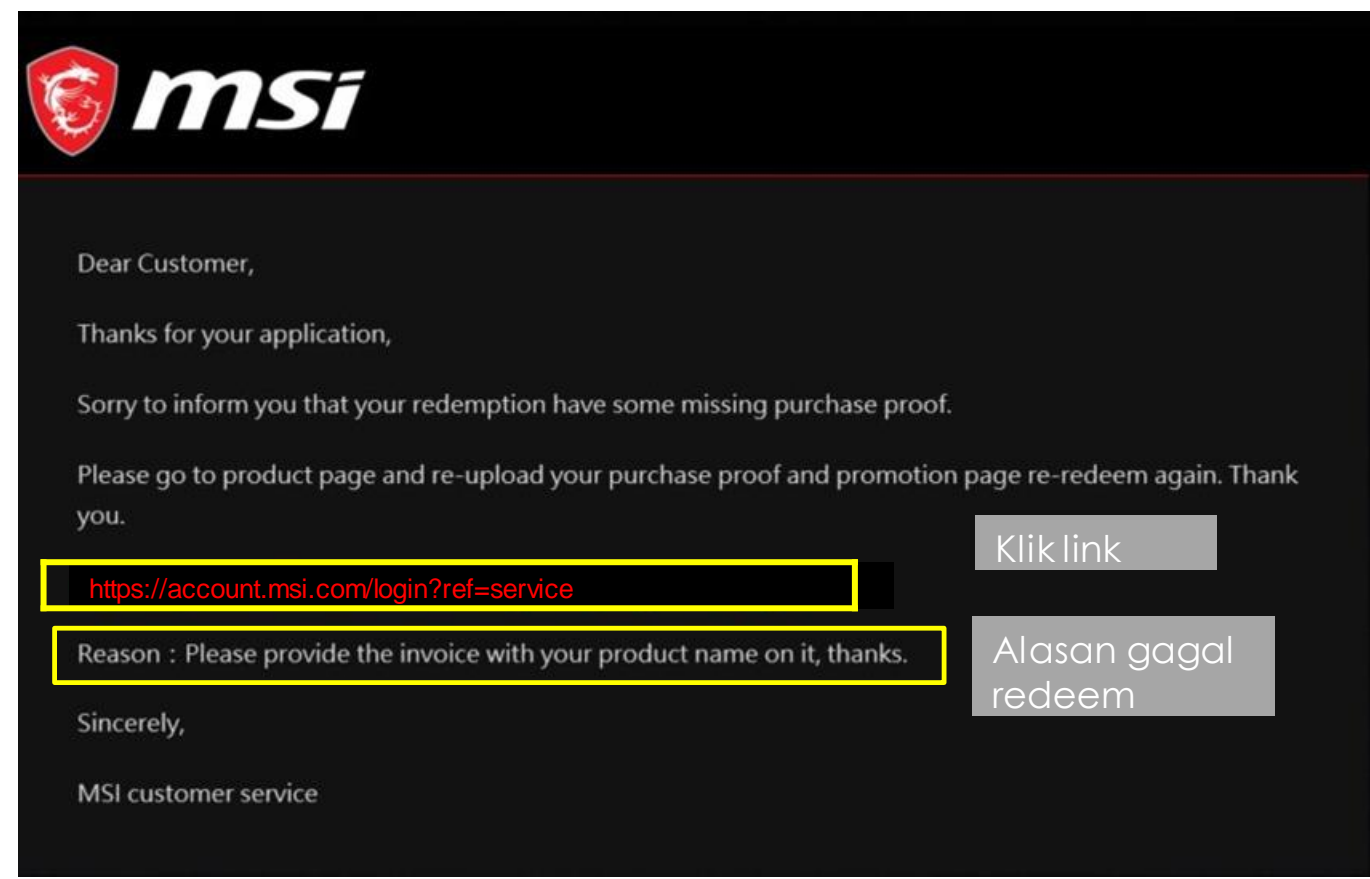

#### Step Kegagalan Redeem 3: Isi informasi yang dibutuhkan dan klik "Redeem"

| TTIST PRODUCTS DOM SOLUTI             | ONS COMMUNITY WHAT'S NEW SUPPORT                                                | X · O Ø Q |
|---------------------------------------|---------------------------------------------------------------------------------|-----------|
| ۷                                     | Promotion Redeem Ask again                                                      |           |
|                                       | Redeem Products                                                                 |           |
| Account Overview                      | Purchase Date Purchased Region / Location Category Product Name / Serial Number | Upload    |
| Membership                            | 2025-01-01 Modern AM242 12M                                                     | Upload    |
| Reward Program (CL)<br>Reward Program | L                                                                               |           |
| Shout Out                             | Recipient Information                                                           |           |
| Promotions                            | First Name *                                                                    |           |
| Product                               |                                                                                 |           |
| My Products<br>Product Residuation    | Last Name *                                                                     |           |
| Online Store                          | Zipcode '                                                                       |           |
| G Support                             | 123456                                                                          |           |
| Web Ticket                            | Address *                                                                       |           |
| Ticket History<br>Analy for Service   | tere sum                                                                        |           |
| Repair History                        | test address2                                                                   |           |
| Uve Chat                              | Contact Namber*                                                                 |           |
| & Account                             | 09123456789                                                                     |           |
| My Profile                            | Note                                                                            |           |
| Change Password                       |                                                                                 |           |
| Subscribe                             | Captcha                                                                         |           |
|                                       | 27 + 5 = Centernat                                                              |           |
|                                       | - System Carl Lange                                                             |           |
|                                       | Redeem Cancel                                                                   |           |

#### Redeem Selesai

|   | 1                 | pesan                                                                                                    |
|---|-------------------|----------------------------------------------------------------------------------------------------|
|   | Tsai Jamieeeee    |                                                                                                    |
|   | jamietsai@msi.com | Des Delaneses                                                                                                    |
| â | Peninjauan akun   | Dear Pelanggan,<br>Permintaan Anda berhasil dikirim. Pengajuan sedang diproses, mohon diperhatikan bahwa seluruh pengajuan akan<br>diperiksa oleh staf kami dan membutuhkan waktu 7-14 hari kerja.<br>Terima kasih atas kesabaran Anda |
| Ð | Produk            | Apabila Anda tidak menerima email dari kami pada inbox Anda, silahkan periksa pada Spam, Junk, Trash, Delete Items<br>atau Archive folder                                                                                              |
|   | Produk saya       |                                                                                                    |
|   | Registrasi produk | Kembali ke promosi riwayat penukaran                                                                                                    |
| 숪 | keanggotaan       |                                                                                                    |
|   | Program Reward    |                                                                                                    |
|   | SHOUT OUT         |                                                                                                    |
|   | Promosi           |                                                                                                    |
|   | penuniang         |                                                                                                    |

# **MS**i

## Bagaimana Cara Mendapatkan Hadiahnya?

### Step 9-1 : Periksa hadiah Anda melalui mailbox email Anda

no-reply@msi-mail.com

[No Reply] MSI Promotion - ID\_Christmas Secret Sale-Notice

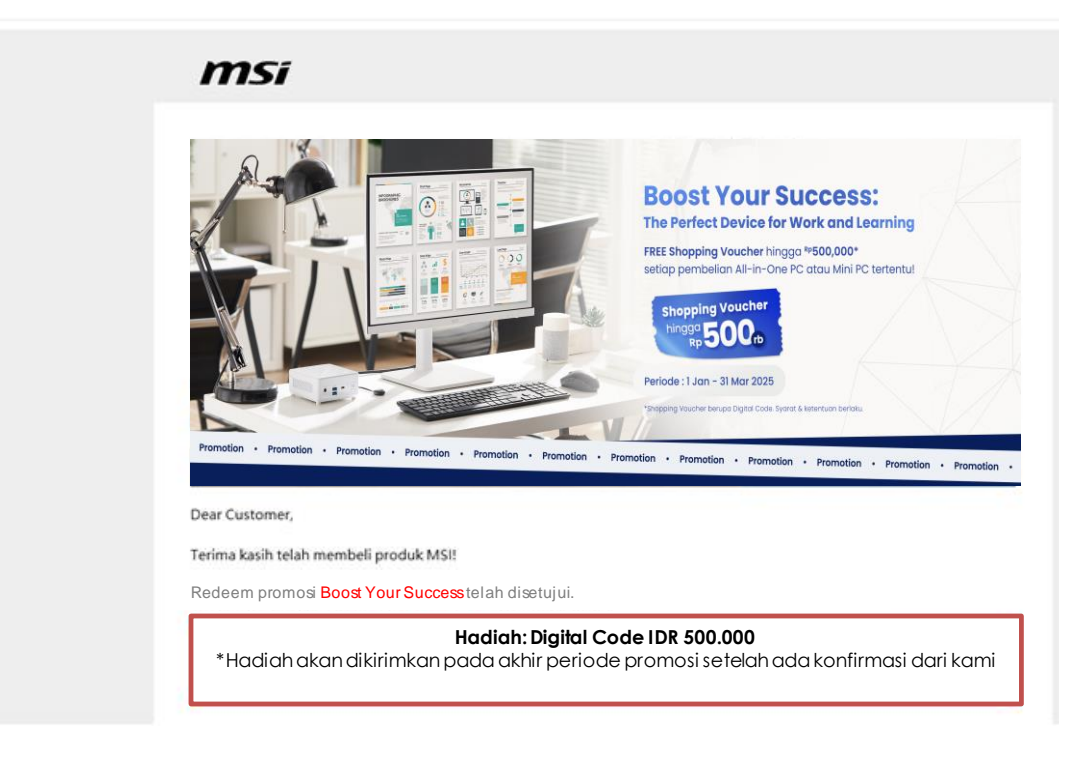

#### Step 9-2 : Periksa status redeem Anda di MSI Member Center

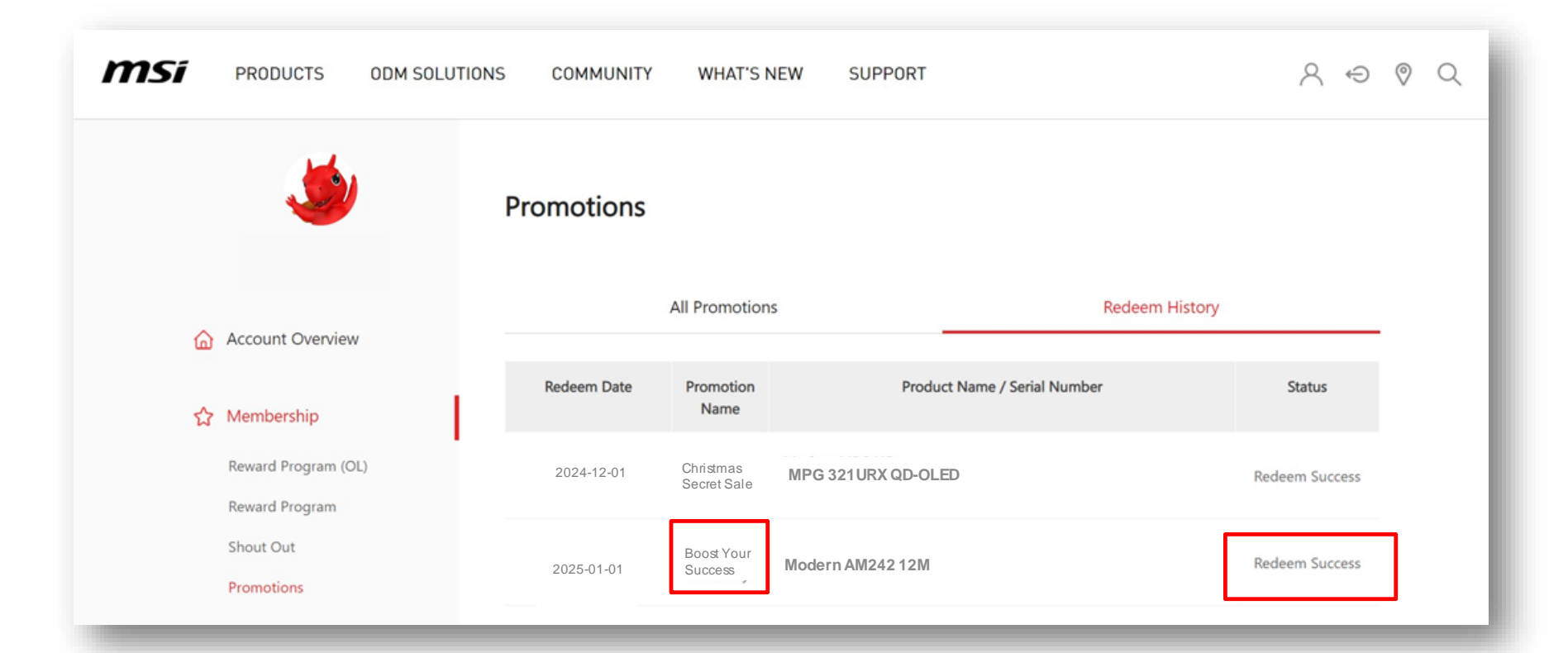

# **MS**i

# FAQ (Frequently Asked Questions)

Mengapa tidak ada promosi relatif di akun pusat anggota saya?

- 1. Periksa apakah produk Anda memenuhi syarat model
- 2. Periksa apakah invoice Anda dalam periode yang memenuhi syarat
- 3. Pastikan wilayah tempat tinggal Anda berada di wilayah yang memenuhi syarat untuk promosi
- 4. Pastikan Anda membeli produk yang memenuhi syarat dari mitra MSI di wilayah domisili Anda

Apa yang harus saya lakukan jika saya menerima email yang memberitahukan bahwa klaim saya tidak lengkap?

Harap pastikan bahwa Anda telah memberikan:

- 1. Invoice/bukti pembelian yang meliputi tanggal pembelian, toko pembelian, dan model pembelian
- 2. Foto nomor SN yang ada di fisik produk itu sendiri, bukan di packaging

Berapa lama waktu yang dibutuhkan untuk memproses aplikasi dan kapan saya akan menerima hadiah saya?

Semua aplikasi mungkin menggunakan:

\*Kode digital - 7~14 hari kerja untuk diverifikasi.

\*Hadiah Fisik - 8 -12 minggu untuk dikirimkan setelah redeem Anda disetujui

Mengapa saya tidak menerima email apa pun setelah partisipasi saya?

Jika Anda belum menerima email, silakan periksa folder spam Anda dan nonaktifkan filter email Anda.

\*Pertanyaan lebih lanjut silahkan menghubungi : <a href="https://account.msi.com/">https://account.msi.com/</a>

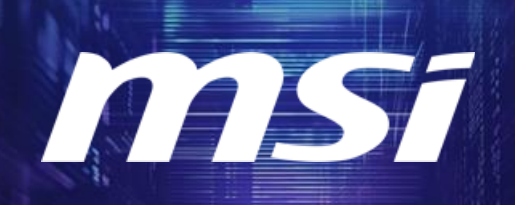

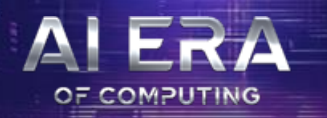

AI ENGINE

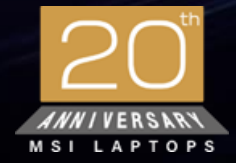

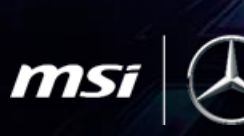

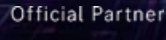

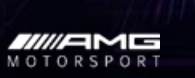

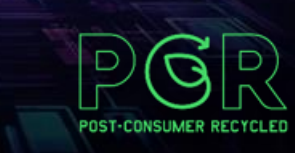

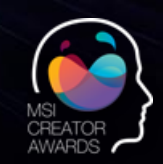

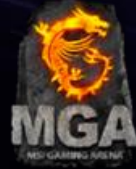